# **CUSTOMER SERVICE BULLETIN**

**Radio Shaek** CUSTOMER SERVICE BULLETIN

| Bulletin No        | . 1565-1            |
|--------------------|---------------------|
| <b>Description</b> | Microfiles          |
| Model              | Model I             |
| Stock No.          | 26-1565 Version 1.0 |
| Date               | July 14, 1980       |
| Page 1 of          | 2                   |
|                    |                     |

400 Atrium—One Tandy Center, Fort Worth, Texas 76102

#### **Problem**

If a file contains more than 256 records and you delete any record, you cannot add records to that file again. One exception is if the record deleted is the last.

#### **Solution**

Follow the procedure below for all Microfiles programs:

Using two disk drives:

- 1. Place a system disk in drive  $\emptyset$ . This disk must have BASIC. (Microfiles does not)
- 2. At the "DOS READY" message type BASIC, and press <ENTER> for FILES? and MEMORY?
- 3. Type in this program:

```
10 INPUT"READY NEXT DISK";A$
20 OPEN"R",1,"FILES/VIR"
30 FIELD#1,48 AS X1$,1 AS F1$,148 AS X2$,1 AS F2$
40 GET1,15:LSET F1$=CHR$(4):PUT1,15
50 GET1,3:LSET F2$="6":PUT1,3
60 CLOSE:GOTO 10
```

4. SAVE"MICRO/FIX"

- 5. Run the program with the Microfiles program disk in drive 1.
- 6. You can change all copies of the "Microfiles" program by swapping to the next disk you wish to correct at the point where "READY NEXT DISK" is displayed. Then press <ENTER>. To stop press <BREAK> when this message is displayed.

## **CUSTOMER SERVICE BULLETIN**

### Subject \_\_\_\_\_\_\_ Microfiles Bulletin # 1565-1

Page \_\_\_\_\_2 Of \_\_\_\_

For one drive users:

- 1. Follow steps 1-4 above.
- 2. Swap disks so that the Microfiles program is now in.
- 3. Type RUN
- 4. Step 6 on page 1 now applies. After pressing <BREAK> you are ready to use the corrected copies of the program.